●「観光ふえふきナビ」のダウンロード方法について

ダウンロード方法は次の2通りあります。

(1) QR コードで読み込む場合

QRコードを読み取るアプリをお持ちの場合には、次のQRコードを読み込んで下さい。

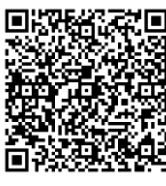

Android

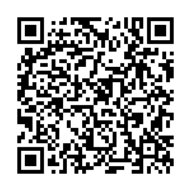

iOS

(2)「観光ふえふきナビ」で検索する場合

【Android の場合】

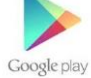

①「Play ストア」のアプリを開く

②「観光ふえふきナビ」で検索③アプリのインストール

④アプリを開く

【iOS の場合】

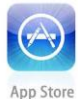

①「App Store」のアプリを開く

②「観光ふえふきナビ」で検索

③アプリのインストール ④アプリを開く

- ●「観光ふえふきナビ」の利用について
- ・アプリ利用の際には、インターネットが利用できる通信状態で、かつ GPS を ON にする必要があり ます。
- ・簡単な操作方法は次のとおりです。

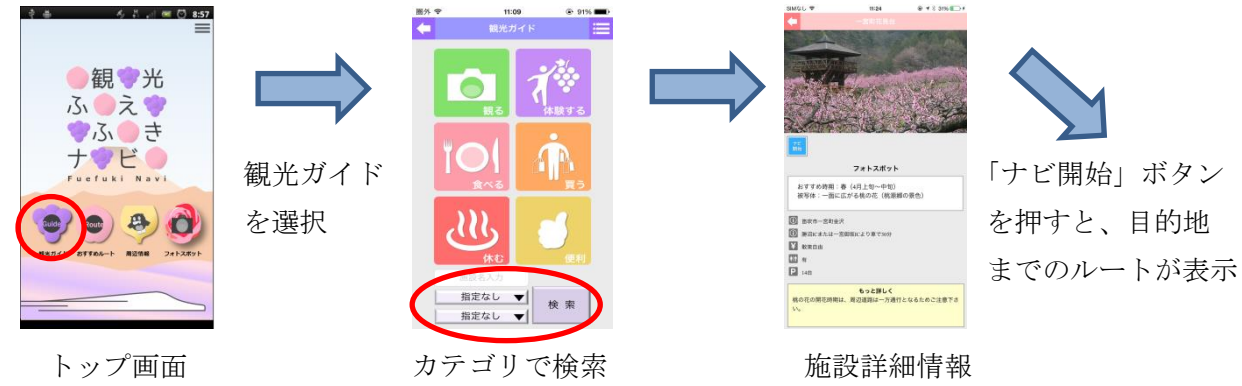

- ・観光ガイドの他、おすすめルート、Myルート作成機能、周辺情報、フォトスポット、SNS 連携などの機能もあります。また、Wi-Fi スポットやコンビニ、バス停、免税店も掲載しています。
- ・観光情報のほかに、避難場所や緊急地震速報などの防災情報も提供しています。
- ・本アプリの利用は無料です。ただし、通信にかかる費用は別途必要です。
- ・本アプリは、日本語、英語、中国語(繁体、簡体)、タイ語、インドネシア語に対応しています。